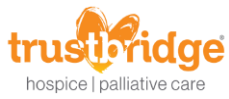

## CHPN Certification Prep Program

HealthStream offers cert prep courses; both on the computer (through HealthStream) and via an app!

## Computer

1. Tap the **Catalog** tab

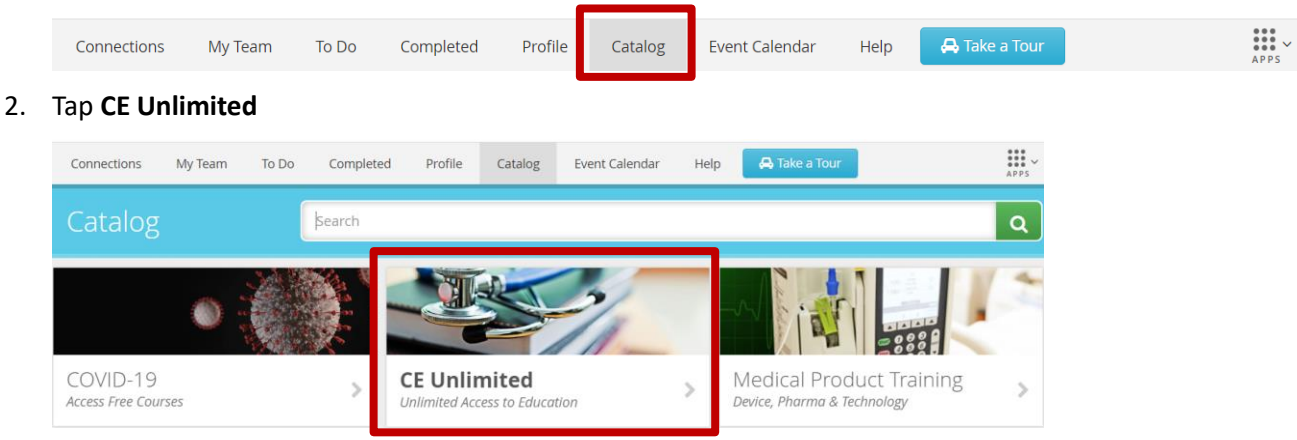

3. From the 'Categories' menu on the left, tap Cert Prep

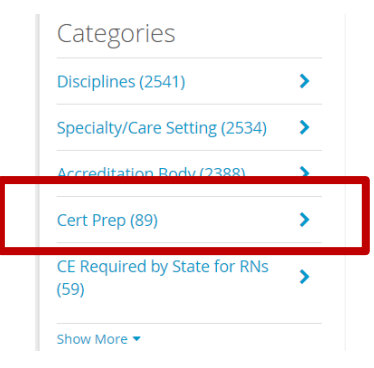

- 4. Search for **CHPN**
- 5. Click on the title of the course and click **Enroll**

Results showing 1 - 2 of 2

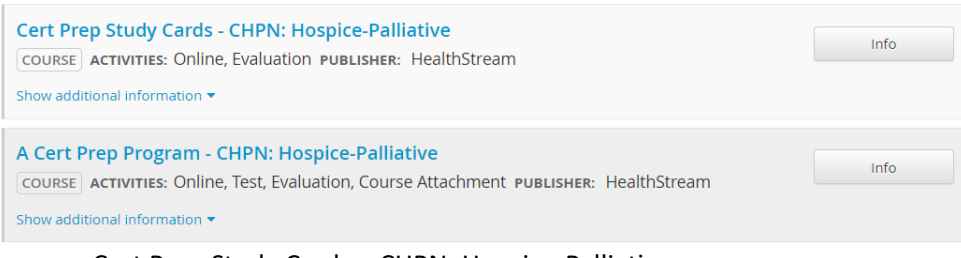

- a. Cert Prep Study Cards CHPN: Hospice-Palliative
  i. Study cards only
- b. A Cert Prep Program CHPN: Hospice-Palliative
  - i. Includes study cards AND a practice test
- 6. Take it at your leisure!

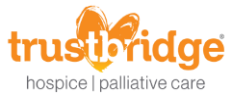

Арр

- 1. Open your phone's app store (Apple: App Store; Android: Play Store)
- 2. Search for HealthStream
- 3. Download the HealthStream Cert Prep app

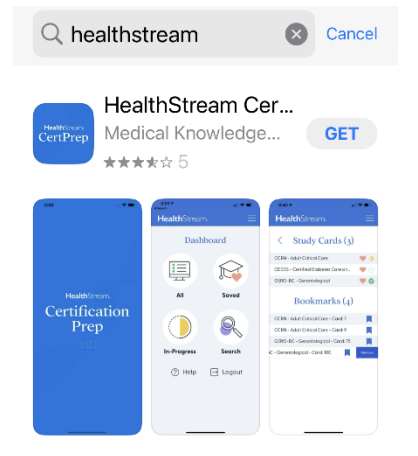

4. Tap Login with hStream

| HealthStream.                                                                                                    |
|----------------------------------------------------------------------------------------------------|
| Tap the <b>HealthStream</b> logo<br>in the header to return home<br>to the app Dashboard                                                                    |
| Dashboard<br>Firstrame Latinome                                                                                                    |
| bi-Progress Search<br>© Heip E Lego.d                                                                                                    |
|                                                                                                    |
| Login with hStream                                                                                                    |
| Use your hStream login to view Study Cards<br>and complete Knowledge Assessments<br>associated with your choice of specialty<br>certification examinations. |

5. When prompted, tap **Continue** 

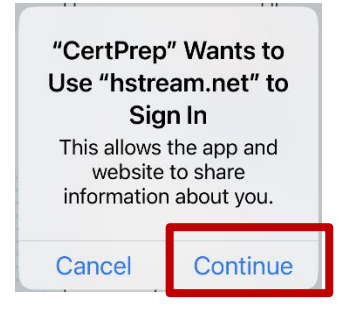

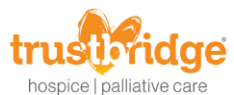

- 6. Login with your hStream ID
  - a. If you have not created an hStream ID, you will need to do this via HealthStream on a computer. A How-To for creating a hStream ID is available on the Resources section of the My Connections tab in HealthStream.

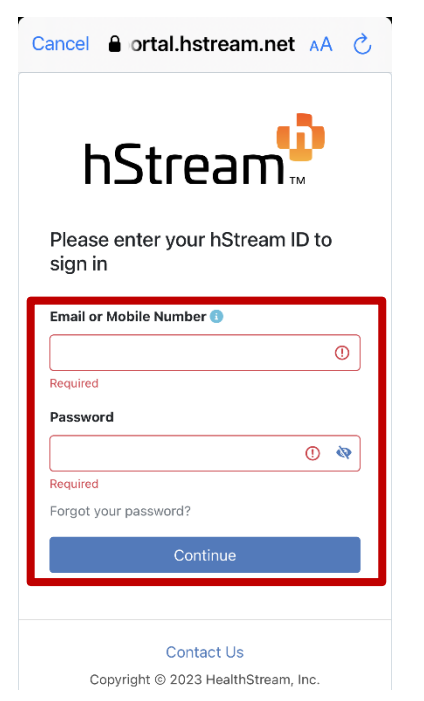

7. From the app's home screen, you can either tap All or search CHPN

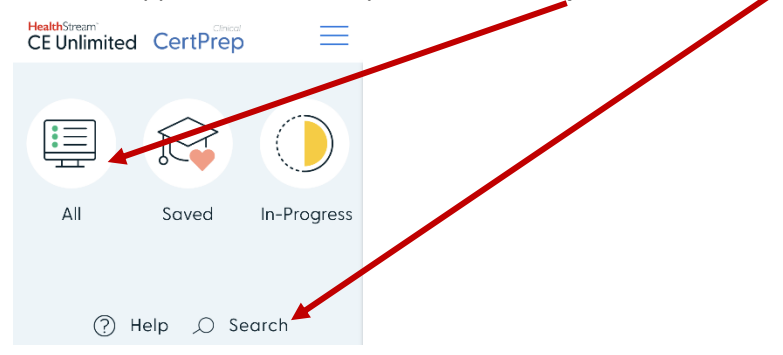

8. From the All section, scroll until you locate CHPN – Hospice-Palliative

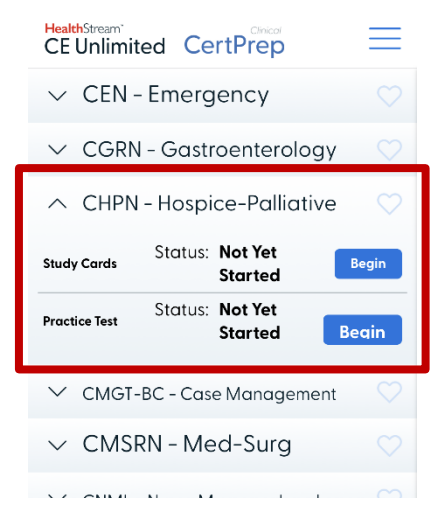

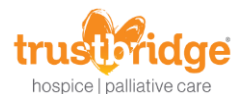

9. Click the heart to mark it as a favorite (for easy location later). Clicking Begin will take you to the item (study cards or practice test)

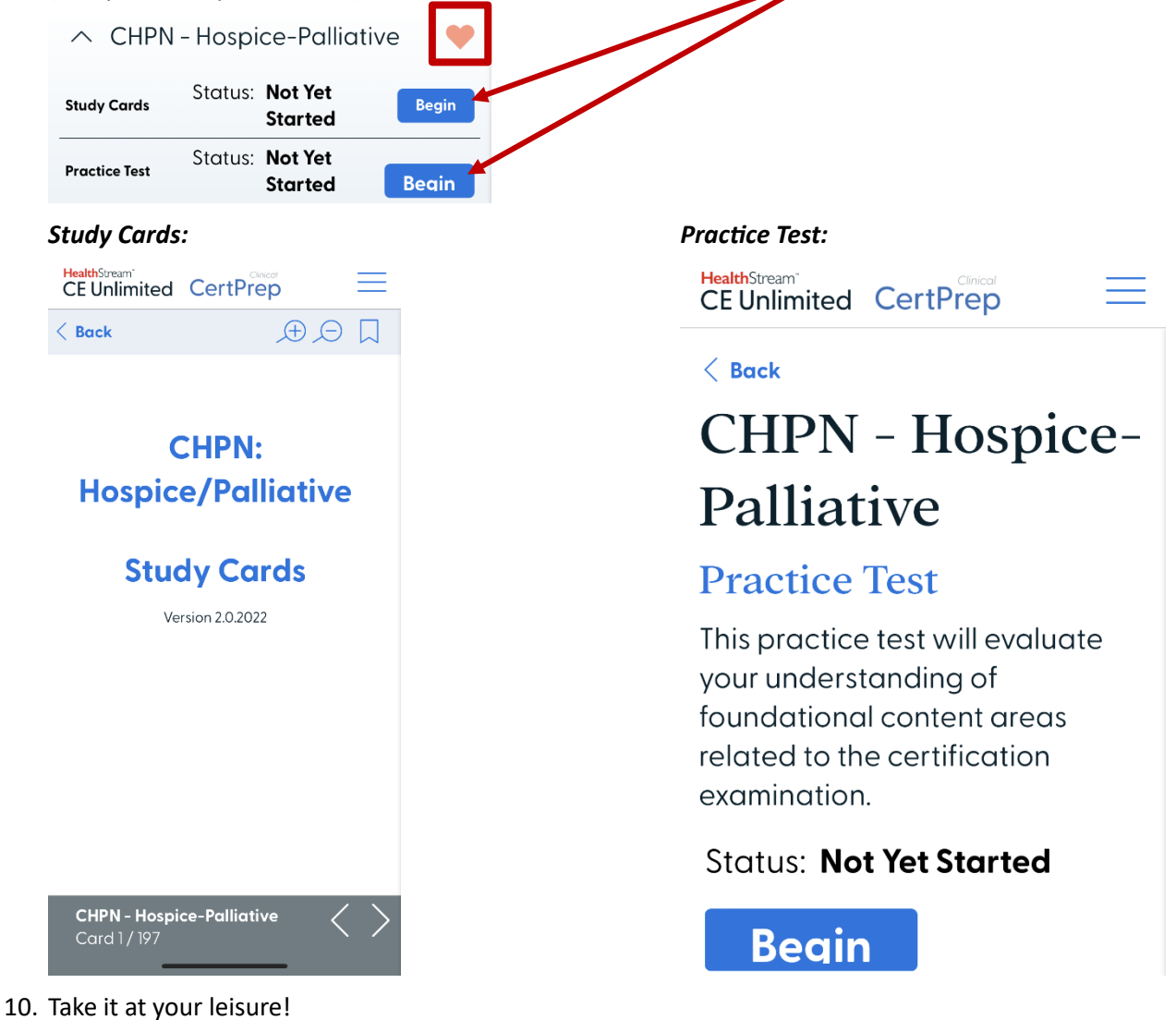